## University of Kentucky, College of Nursing Absence Policy/Procedures

## Policy

The College of Nursing adheres to the University of Kentucky, Human Resources official Absence/Attendance policy HR Policy #70, which can be located at: <a href="http://www.uky.edu/hr/policies/attendancehours-work">http://www.uky.edu/hr/policies/attendancehours-work</a>

In addition to the UK HR policy, the College of Nursing choses to implement additional policies regarding Professional Travel Leave, all travel leave must be documented prior to travel being taken.

- 1) An approved Travel Request must be on file prior to any Official University Travel taking place
- 2) In addition to the approved travel request it is best practice for the employee to utilize the leave request system to create a leave record for all hours/days for which the employee will be in travel status. This is a highly recommended practice to ensure the employees protection in the event of an accident while in travel status.
  - a. If an approved leave request is not on file, the employee must have at minimum an email or comparable documentation that indicates the employee was approved to travel on the specific dates/times

## Procedures

To create a leave request follow these steps:

- 1) Login to myUK, <u>https://myuk.uky.edu/irj/portal</u> using the employees UK login credentials
- 2) Select the Employee Self Service tab
- 3) Select Working Time
- 4) Select Create Leave Request
- 5) Select New
- 6) Type of Leave--Using the drop down box select the appropriate type of leave

- a. Travel Leave---OFFICIAL PROF LV/TRAVEL
- b. FACULTY ONLY-----10 or 11 Month Faculty will need to select the appropriate Vacation option for all vacation requests
- c. Holiday Leave—Be sure to select the appropriate Holiday for your request
- 7) Enter the Start/End Date of the leave
  - a. STAFF ONLY-----For Vacation/TDL please note you will need to create more than one request if your leave extends over a weekend or if one of the days is not a full 8 hour day. For example: an employee taking vacation on Tuesday April 1 @ Noon through Wednesday April 9, the employee will need to create 3 leave requests as follows: Start Date: 04/01 End Date: 04/01 4 hours Start Date: 04/02 End Date: 04/04 24 hours Start Date: 04/07 End Date: 04/09 24 hours
- 8) Include any comments or information that may be helpful or required by your supervisor in the "New Note" section
- 9) Submit your request for approval
  - a. To enter an additional request click "Send and New"
  - b. If additional requests are not needed click "Send and Back"

The request will route to your reporting supervisor for approval. Your supervisor will receive a system generate notification at 9:00am the following business day. The employee will received a system generated notification regarding the approval/rejection of the request.